## Test Level Loader Directions: Saint Landry

Goal: Review and verify the upper classmen from last year students who <u>did not</u> qualify for a Covid Exemption last year.

Test Level Loader Setup 11.13.20

District : 049 School : 053

Test Name : LEAP 2025

Grade : 11,12

Courses : ENGLISH II

Show Prior Tester : 
 Yes 
 No

Term : O Fall 
Spring

Test Date to Use : May

v 19

Omit LAA1 students

Filters

ОK

v 2020

× 🖂

1920

Year

- Students did not earn a Carnegie Unit in the course
- Students were previous test takers of the course
- 1. Go to "Grades > Loaders > Test Level Loader"
- 2. Setup:
  - a. Year = "1920"
  - b. Test Name = "LEAP 2025"
  - c. Grade = "11, 12" (For first review. - We'll do 9, 10 a little later)
    d. Test Date = "May 19, 2020"
    e. Courses = Pick one course at a time. - Start with "English I", then "English I", then "English I
    - Start with "English I", then "English II", ...
      You will do this for each course
  - f. Term = "Spring"
  - g. Show Prior Tester = "Yes".
- 3. Click the "OK" button
- 4. A list of last year's 11/12<sup>th</sup> graders who were in the course at the end of the year will appear.
- 5. Focus on students who have one or both of the following:
  - a. CUE (Carnegie Unit Earned = "0"
  - b. Tested = "Yes"

| 1 | Velcome | Dashboard    | Test Level Loader 🗵 |       |       |           |                 |             |     |        |
|---|---------|--------------|---------------------|-------|-------|-----------|-----------------|-------------|-----|--------|
|   | Sch     | Student Name |                     | Grade | SIDNO | SASID     | Course          | Achievement | CUE | Tested |
| 1 | 053     |              |                     | 11    |       |           | ENGLISH II      |             | 1   | Yes    |
| 2 | 053     |              |                     | 11    |       |           | ENGLISH II      |             | 0   | Yes    |
| 3 | 053     |              |                     | 11    |       |           | ENGLISH II      |             | 1   | Yes    |
| 4 | 053     |              |                     | 11    | Revi  | iew stude | nts with either | of          | 1   |        |
| 5 | 053     |              |                     | 11    |       | these c   | onditions       |             |     | Yes    |
|   |         |              |                     |       |       |           |                 |             |     |        |

- 6. If either, or both conditions exist, review the iGear of the student to verify the student does not qualify for an exception:
  - a. **CUE = "0":** Go to "Gear / Transcript" and / or "Gear / Grades" to verify student did not earn a Carnegie unit in the course.

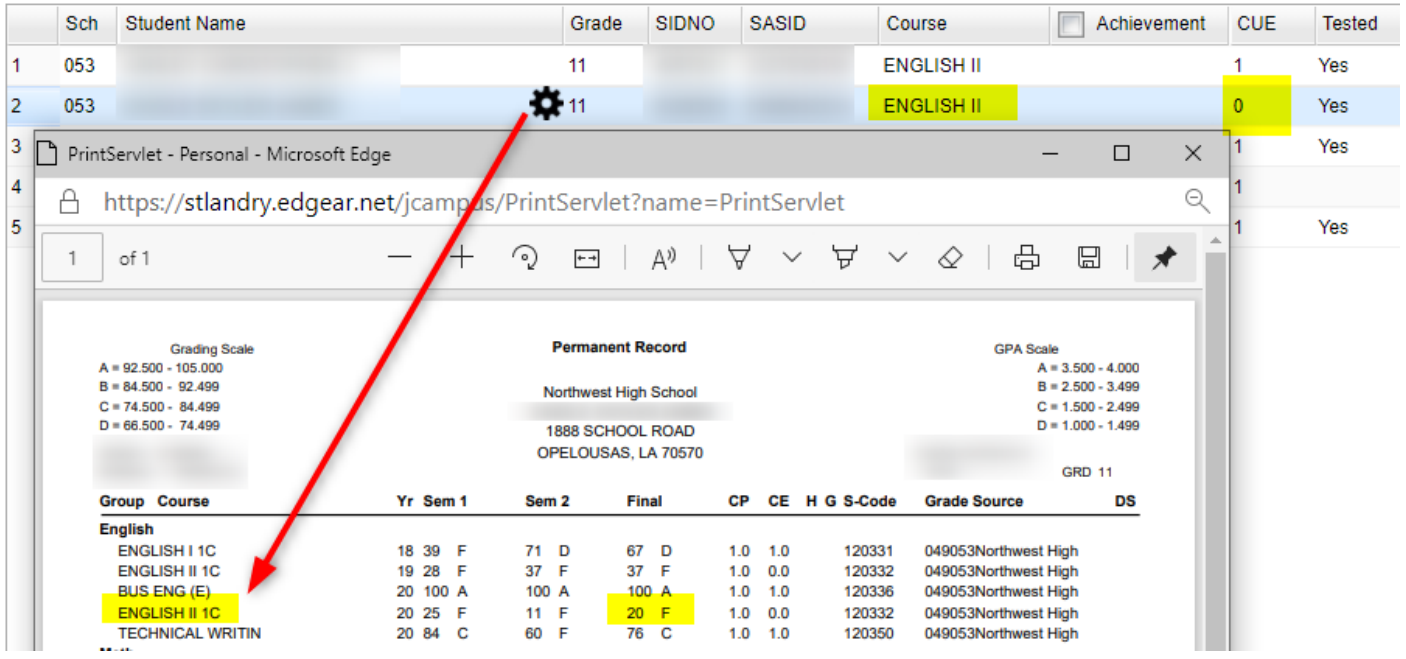

i. If no Carnegie Unit was earned, NO ACTION NEEDED.

b. Tested = "Yes": Go to "Gear / Test Scores" and verify student has previous test results for the course.
 i. If test score is previous to spring 1920 exists, NO ACTION NEEDED.

| Sch | Student Name                           |                 |                    |                     | Gr         | ade SIDN   | 10 S       | ASID           |       | Course     |          | Achievement | CUE | Tested |
|-----|----------------------------------------|-----------------|--------------------|---------------------|------------|------------|------------|----------------|-------|------------|----------|-------------|-----|--------|
| 053 |                                        | <b>X</b> 11     |                    |                     |            |            | ENGLISH II |                |       | 1          | Yes      |             |     |        |
| 053 | PrintServlet - Personal - Microsoft Ec |                 |                    |                     |            |            |            |                |       |            |          |             | - 0 | ×      |
| 053 |                                        |                 |                    |                     | 1          |            |            |                |       |            |          |             |     |        |
| 053 | -                                      |                 |                    |                     |            |            |            |                |       |            |          |             |     |        |
| 050 |                                        |                 |                    |                     |            |            |            |                |       |            |          |             |     |        |
| 053 | 1                                      |                 |                    |                     |            |            |            |                |       |            |          |             |     |        |
|     |                                        | Certificat      | te Data:           |                     |            |            |            |                |       |            |          |             |     |        |
|     |                                        | ACT Scores      |                    | -                   |            |            |            |                |       |            |          |             |     |        |
|     |                                        | DATE            | Grade              | English             | Mat        | th Read    | ling       | Science        | Cor   | nposite    |          |             |     |        |
|     |                                        | 10/2020         | 12                 | 11                  | 15         | 10         | )          | 10             |       | 12         |          |             |     |        |
|     |                                        | ACT WOR         | KKEYS S            | cores               |            |            |            |                |       |            |          |             |     |        |
|     |                                        | DATE            | Overall Level None |                     | W-AM       | W-GL Score | W-WI       | WD AM Score    | Score | RFI Score  | LI Score |             |     |        |
|     |                                        | 11/2020         |                    |                     | <3         | 3          | 3          |                |       |            |          |             |     |        |
|     |                                        | LEAP 202        | 5 Scores           |                     |            |            |            |                |       |            |          |             |     |        |
|     |                                        | DATE            | Grade              |                     | urse       | Scale      |            | Level          |       | Dist Score | Dist Gr  | ade Section |     |        |
|     |                                        | 12/2019         | 11                 | U.S.                | HISTORY    | 665        | UNS/       | ATISFACTO      | DRY   |            |          | RETESTER    |     |        |
|     |                                        | 12/2019         | 11                 | ENGLISH II          |            | 679        | UNS/       | UNSATISFACTORY |       |            |          | RETESTER    |     |        |
|     |                                        | 12/2019         | 11                 | ENG                 | GLISH I    | 675        | UNS/       | ATISFACTO      | ORY   |            |          | RETESTER    |     |        |
|     |                                        | 12/2019         | 11                 | 11 BIOL             |            | 681        | UNS/       | ATISFACTO      | DRY   |            |          | RETESTER    |     |        |
|     |                                        | 12/2019 11 ALGE |                    | EBRA I              | 677        | UNS/       | ATISFACTO  | DRY            |       |            | RETESTER |             |     |        |
|     |                                        | 06/2019         | 10                 | 10 U.S. HISTO       |            | P 2 689    | UNS        | ATISFACTO      | DRY   |            |          | RETESTER    |     |        |
|     |                                        | 06/2019         | 10                 | ALC                 |            | 602        |            |                |       |            |          | RETESTER    |     |        |
|     |                                        | 05/2019         | 10                 |                     |            |            | LING       | ATISEACTO      |       | 0          | E        | 052192      |     |        |
|     |                                        | 05/2019         | 10                 | ENC                 | ENGLISH II |            | LINS       |                | BY    | 30         | F        | 053044      | _   |        |
|     |                                        | 05/2019         | 10                 | BIOLOGY (LEAP 2025) |            | 25) 691    | UNS/       | ATISFACTO      | DRY   | 48         | F        | 053188      |     |        |
|     |                                        | 05/2019         | 10                 | ALGEBRA I           |            | 677        | UNS/       | ATISFACTO      | DRY   | 36         | F        | 053340      |     | - 18   |
|     |                                        | 12/2018         | 09                 | ENGLISH I           |            | 666        | UNS/       | ATISFACTO      | ORY   |            |          | RETESTER    |     | - 10   |
|     | 05/2018 09 ENGLIS                      |                 | GLISH I            | 650                 | UNS/       | ATISFACTO  | DRY        | 0              | F     | 053176     |          | - 18        |     |        |

## 7. What action is needed if I find data that may qualify the student for an exception?

- a. To qualify for a "Not Tested" exception, the student must meet BOTH conditions below:
  - i. The student did earn a Carnegie Unit in the course for spring 1920.
  - ii. The student did not take the test in the past.
- b. If you find that the report in JCampus is wrong, and there is data to support both conditions, the student would be assigned a "Not Tested" level.
  - i. Click in the cell in the "Achievement" column. This will put an asterisk in the cell.
  - ii. Pick "Not Tested" on the right.
- 8. Repeat for each LEAP 2025 course.
- 9. When done, print the report for each subject for Mrs. Cassimere / Mr. Arnaud to review.
  - a. If any student was found to have data to qualify for an exception (students as in #7), highlight these students on the printout.
  - b. Date and submit to Mrs. Cassimere / Mr. Arnaud's office.
- 10. All other students who qualified for the exception will have "Not Tested" loaded by Central Office Data Processing (Tricia!)
- 11. Last year 9<sup>th</sup> and 10<sup>th</sup> graders will be processed in the same way a little later.